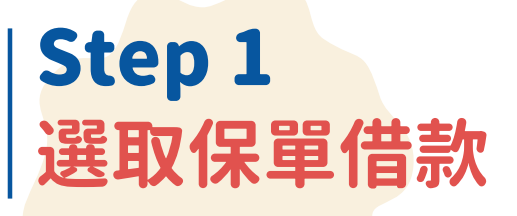

• •

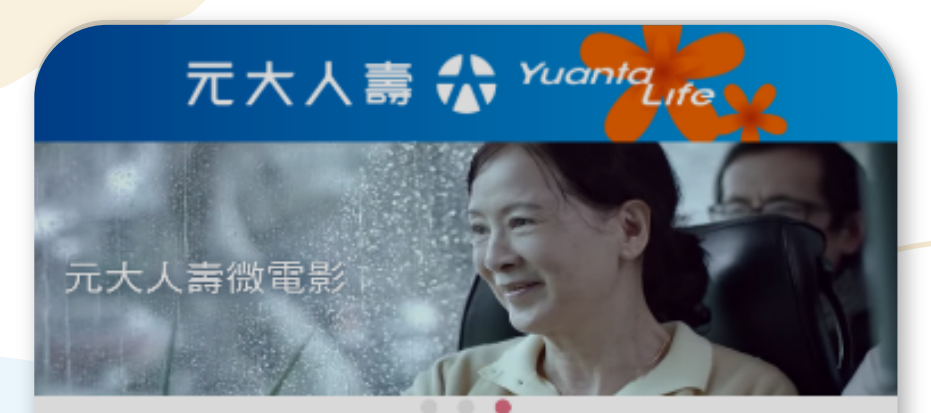

商品介紹

| ٠ | • |  |
|---|---|--|

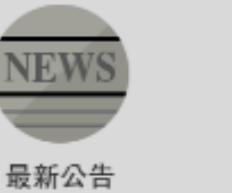

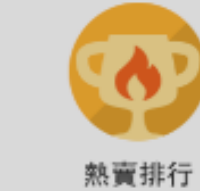

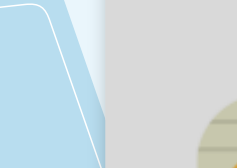

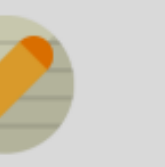

生涯規劃

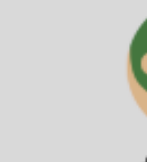

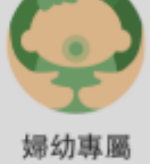

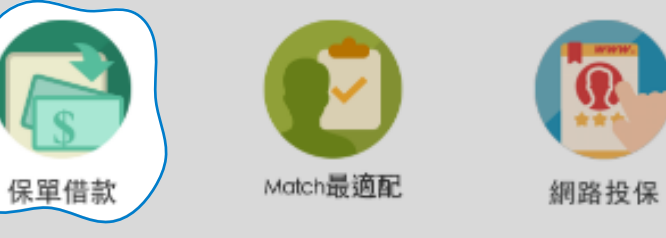

貼心服務

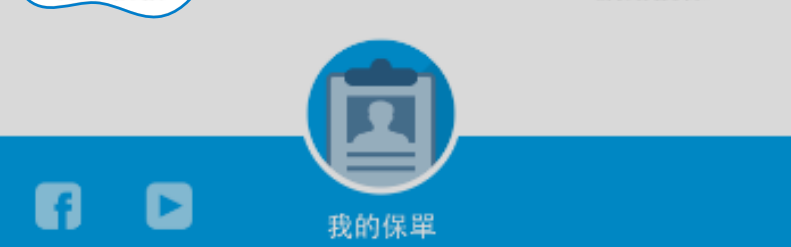

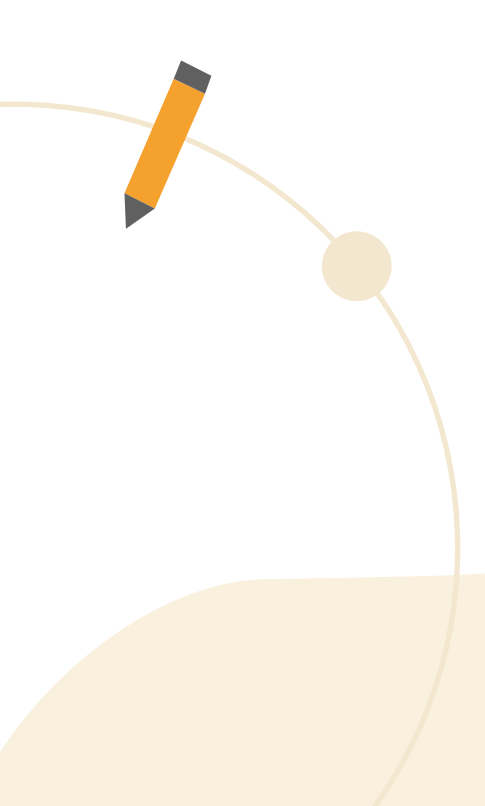

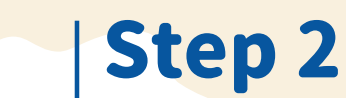

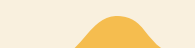

| 登入 | 會員專區                |  |
|----|---------------------|--|
|    | く                   |  |
|    |                     |  |
|    | R200002***<br>詰輸入密碼 |  |
|    | ✓ 記住要保人ID           |  |
|    | 忘記密碼 註冊申請           |  |
|    |                     |  |

Step 3 選擇貸款之保單號碼 / 填寫金額 選擇保單,點選>位置進入,輸入貸款金額後確認。

| 1<br><b> </b>                                                                                         | 2           |     |
|----------------------------------------------------------------------------------------------------|-------------|-----|
| 注意事項:<br>1.不同申辦管道不能同時進行保單借款。                                                                          | 保單號碼 123    |     |
| 2.單張保單每次保單借款最低為新台幣1000元,最高為新台幣100萬元,超過部份請和您的專屬書随顧問聯絡或洽客戶服務專線0800-088-008。 3.保單供款每次是多可點還20第保單資料,超過20第請 | 要保人姓名       |     |
| 3.朱華留款每次截多可超過20華孫華資料,超過20軍納<br>分次點選。<br>4.本次保單借款金額限匯入同意書約定之指定要保人國內                                    | 主約被保人姓名     |     |
| 報户。<br>5.當日申請完成者,於次一工作日匯入指定帳戶。<br>6.線上操作完成即已進入撥款程序,無法取消交易。                                            | 主約險種 永安終身欄  | 影験  |
| 7.倘遇有以下情形,本公司將不受理本次保單借款程序,<br>請和您的專屬壽險顧問聯絡或洽客戶服務專線:<br>0800-088-008。                                  | 保單狀態        | 「效  |
| <ul> <li>(1).目前正辦理契約內容變更或理赔受理中之保單。</li> <li>(2).保費期票尚未兌現者。</li> <li>(3).停效中或自動墊繳中之保險單。</li> </ul>     | 借款利率 3.7    | 5%  |
| 8.每筆變更申請成功時,將寄發電子郵件給要保人,請務<br>必再次確認您目前登錄於保戶圖地 E-Mail 正確性。                                             | 可借款金額 153,0 | 000 |
| 保單號碼 借款利率 可借款金額                                                                                       | 本次借款金額 5000 |     |
| <ul> <li>✓ 123</li> <li>153,000</li> </ul>                                                            | 確認,下一步      | _   |
|                                                                                                    |             |     |

## Step 4 各項確認/OTP驗證

確認 Email 和給付帳戶,閱讀聲明並同意,最後進行 OTP 驗證即完成辦理。

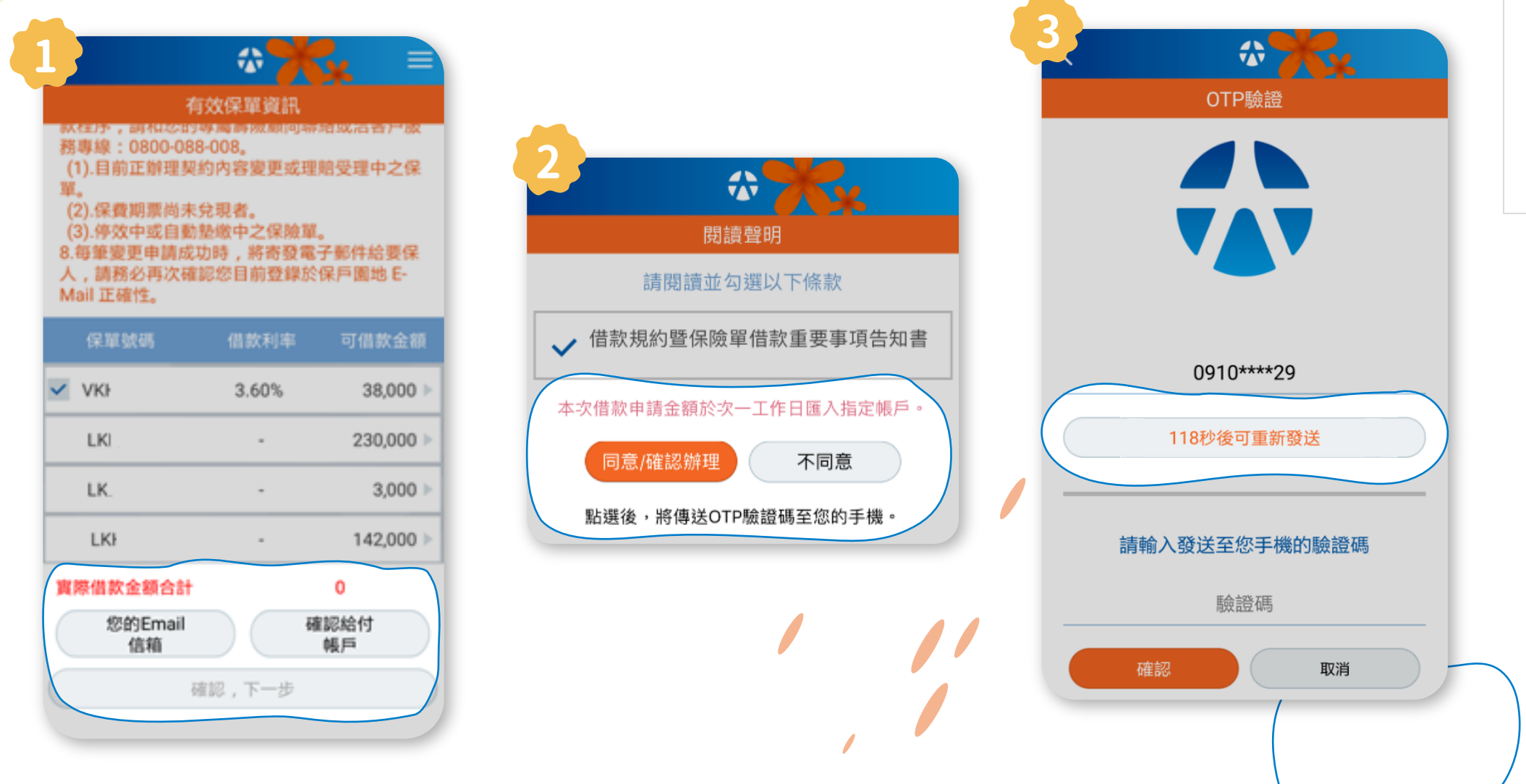

| VKł           | 3.60% | 38,000 >>  |
|---------------|-------|------------|
| LKI .         |       | 230,000 >  |
| LK.           | -     | 3,000 >    |
| LKł           | -     | 142,000 >> |
| 實際借款金額合計      |       | 0          |
| 您的Email<br>信箱 |       | 確認給付<br>帳戶 |
| ē             | 認,下一步 |            |
|               |       |            |

| 本次借款申請金額訪 | <sup>炎</sup> 次一工作日匯入指 | i定帳戶。 |
|-----------|-----------------------|-------|
| 同意/確認辦理   | 理 不同意                 |       |
| 點選後,將傳送   | OTP驗證碼至您的書            | 手機。   |
|           |                       |       |
|           |                       |       |

## Step 5 完成

|                                                                                                    | <u>* A</u> |            |  |
|----------------------------------------------------------------------------------------------------|------------|------------|--|
| 保單借款作業完成                                                                                                    |            |            |  |
| 重要訊息:<br>*本次借款金額將於次一工作日匯入要保人本人<br>帳戶。<br>*本公司將於十日內寄送異動確認書至您的保單<br>收費地址。<br>*您可利用保單查詢功能,查詢您本次異動後保<br>單內容,如您對本交易紀錄有任何疑問,歡迎您<br>撥打客戶服務專線0800-088-008由專人為您說<br>明。<br>*您本次異動明細如下,您可牢記您的受理編<br>號,以方便日後相關查詢。 |            |            |  |
| 受理日期                                                                                                    |            | 123        |  |
| 本次借款金額合計                                                                                                    |            | 6,000      |  |
| 行庫名稱                                                                                                    | 法國興奮       | 業銀行台北分     |  |
| 中長到先                                                                                                    |            | 123        |  |
| 受理號碼                                                                                                    | 保單號碼       | 本次借款<br>金額 |  |
| 20161121000007                                                                                                    | 123        | 2,000      |  |
| 20161110100001                                                                                                    | 123        | 4,000      |  |
| 完成                                                                                                    |            |            |  |

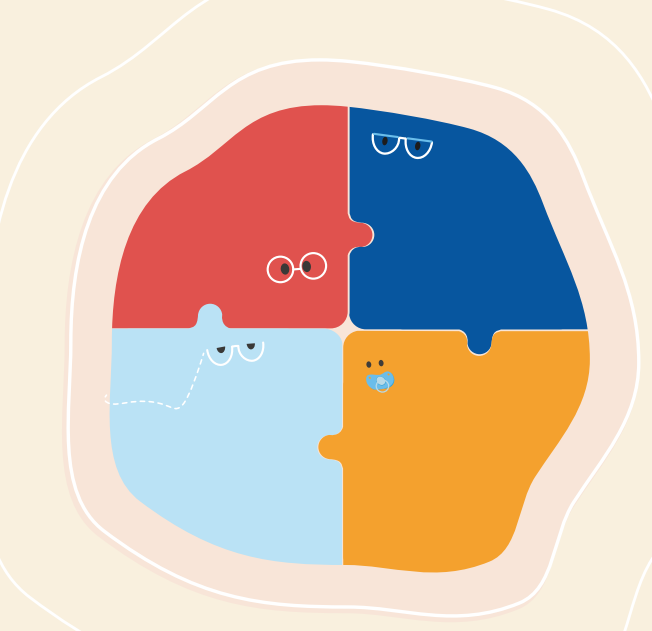